## Clear & Reset Trackplan App site settings for Android

If you have trouble logging into any of our Apps you may need to clear the cache and reset the site settings.

**Step 1.** Open **Chrome** on your mobile device and click the triple dot button in the top right of the screen.

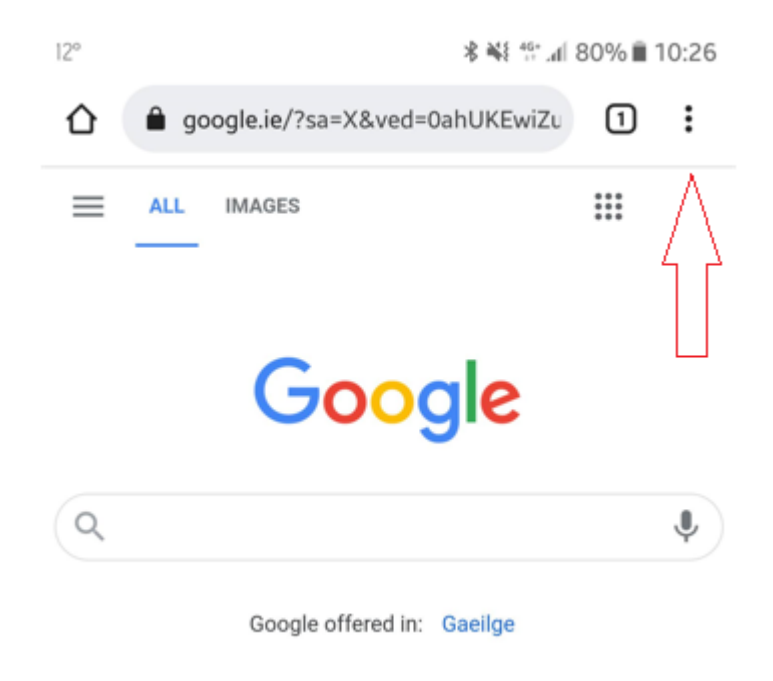

Step 2. Select Settings from the dropdown menu.

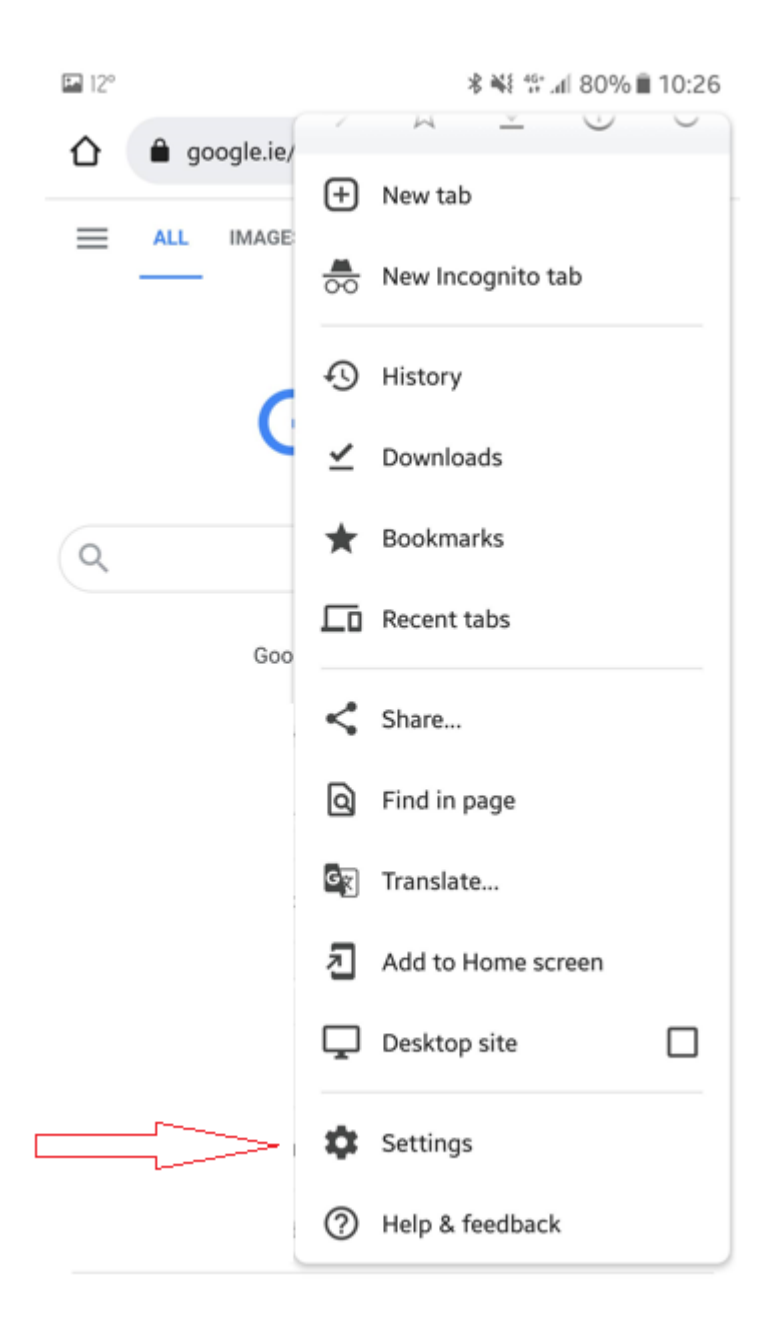

Step 3. Select Site Settings from the next page.

| 🖬 12°                |          | \$ ¥¥ ∯ .al 80% 🖩 10:26 |
|----------------------|----------|-------------------------|
| ÷                    | Settings | 0                       |
| Addresses and more   |          |                         |
| Privacy and security |          |                         |
| Safety check         |          |                         |
| Theme                |          |                         |
| Advance              | ed       |                         |
| Homep<br>On          | age      |                         |
| Access               | ibility  |                         |
| Site settings        |          |                         |
| Langua               | iges     |                         |
| Lite mo<br>Off       | ode      |                         |
| Downlo               | bads     |                         |

About Chrome

Step 4. Select All Sites from the next page and find the site you are looking for and click on it.

- NEW Mobile app https://mobile.mytrackplanfm.cloud
- Resource app https://resource.trackplanfm.com
- Manager app https://manager.trackplanfm.com
- Requestor app https://request.trackplanfm.com

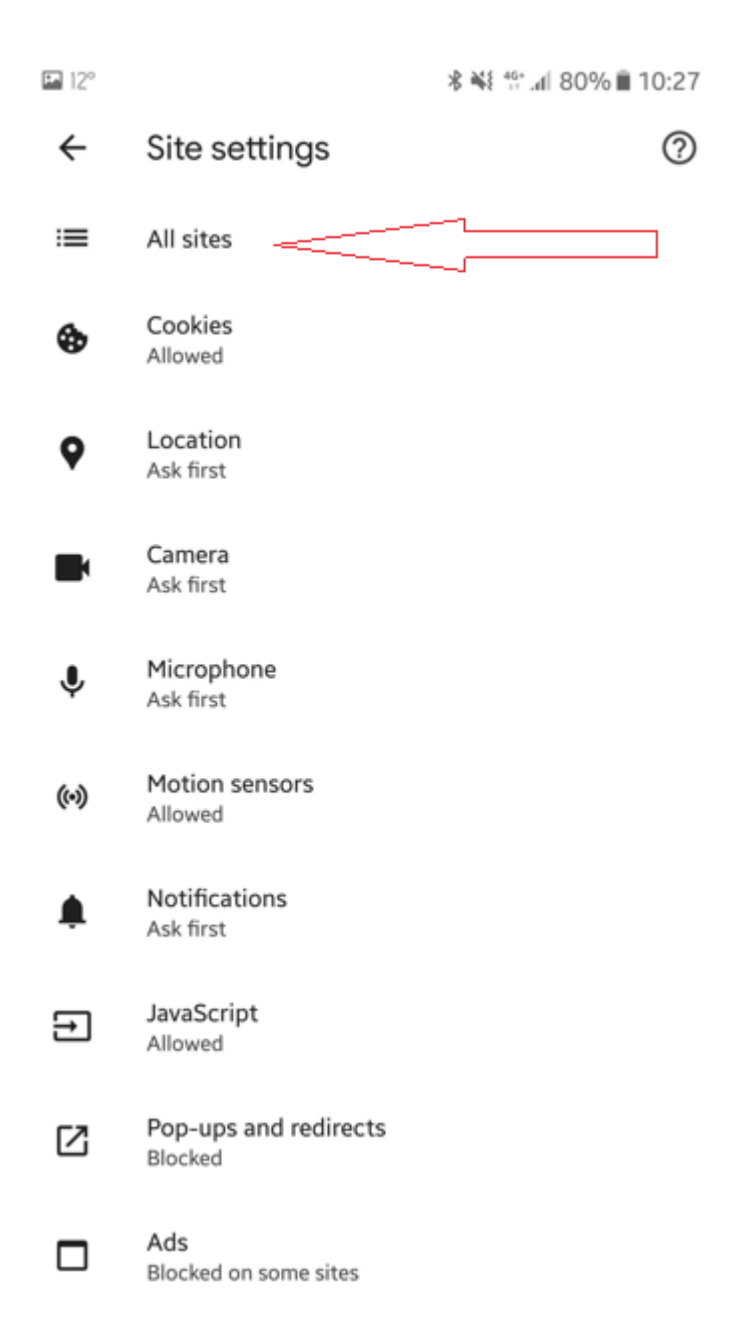

## Step 5. Select Clear & reset to reset the App.

🖇 🐳 🎋 📶 79% 🛢 10:27

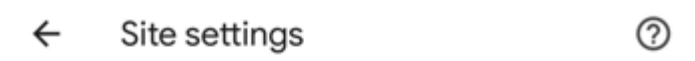

## Site

https://resource.trackplanfm.com

## Permissions

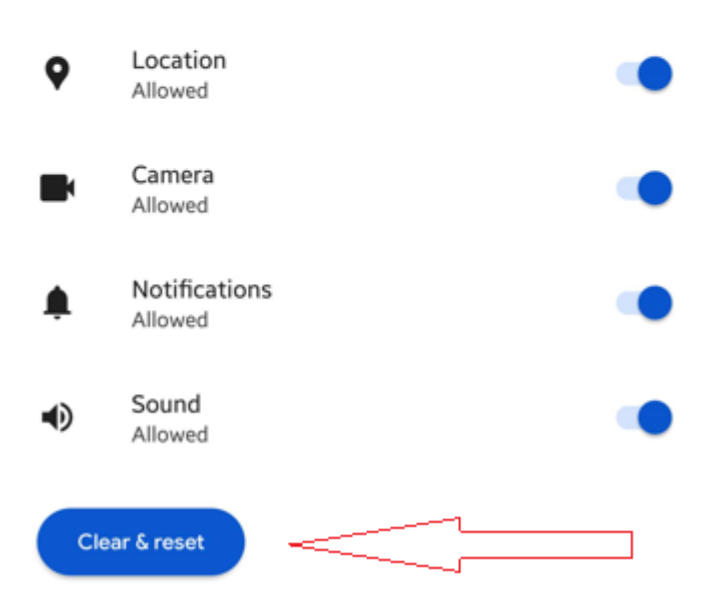

🖬 12°